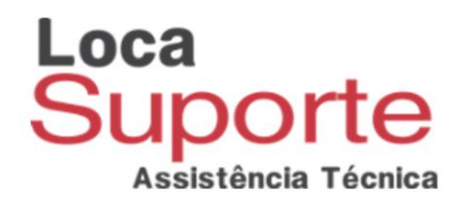

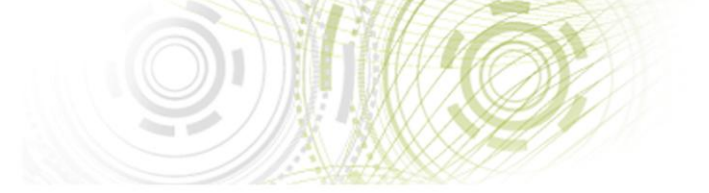

## Manual de instalação Gemalto GEM PC USB TR (<u>IDBridge CT30</u>)

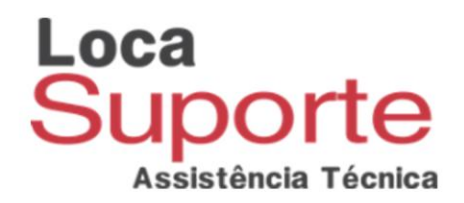

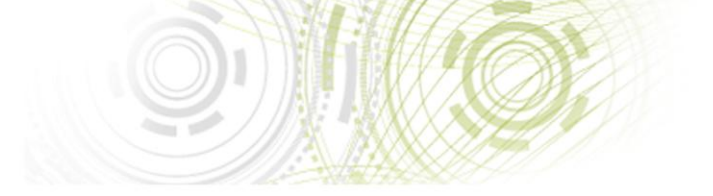

## Primeiramente baixe o driver no link abaixo :

http://www.locasuporte.com.br/leitor/leitor-gem-pc-usb-tr.aspx

Selecione o driver adequado ao tipo de sistema de seu computador 32 ou 64 bits, para verificar o tipo de sistema:

Windows XP: 32 bits

Windows 7:

Vá no Menu Iniciar do computador / Clique com o botão direito do mouse em cima de Computador / Após isso, clique em Propriedades / Agora, verifique Tipo de Sistema.

Windows 8:

Pressione a tecla do Windows + E / Após isso, clique em Propriedades do sistema / Agora, verifique Tipo de Sistema.

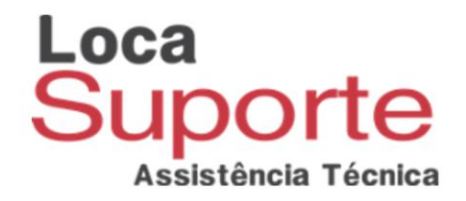

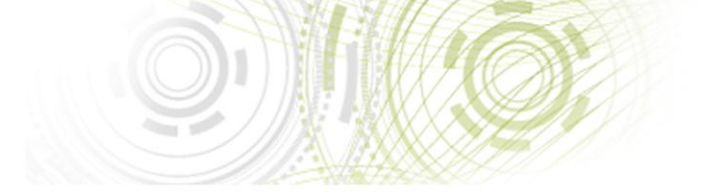

## Antes de iniciar a instalação certifique-se de que o leitor não esteja conectado ao computador.

Após concluir o download execute o arquivo .

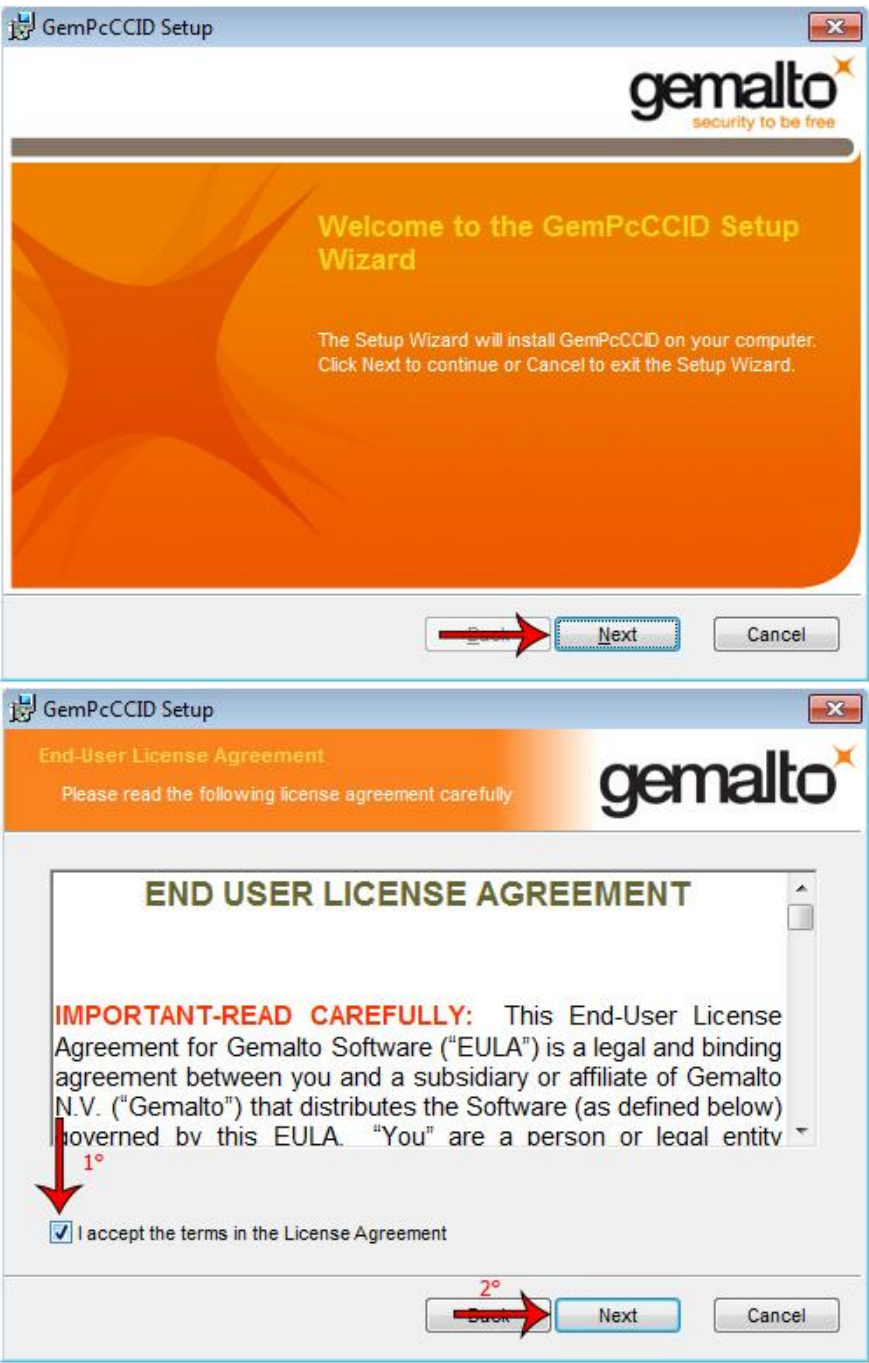

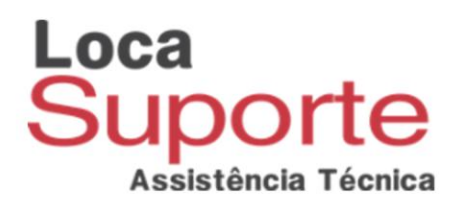

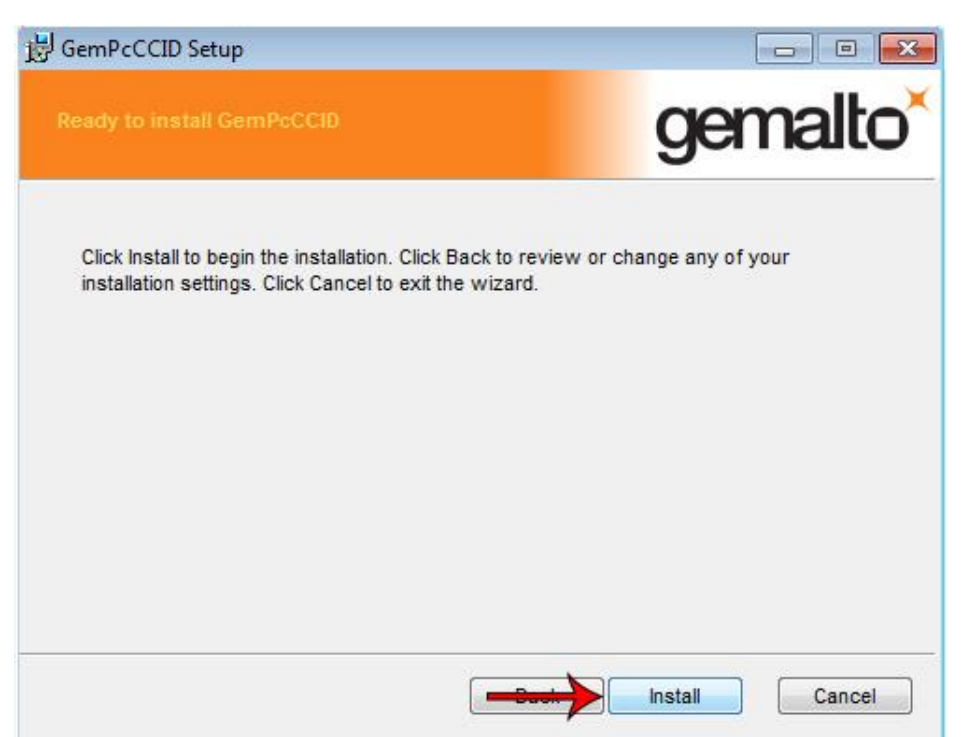

## Após clicar em "Install" a instalação ira iniciar, aguarde alguns minutos

(o tempo de instalação pode variar de acordo com as configuração de seu computador)

| 谩 GemPcCCID Setup                                      |                      |
|--------------------------------------------------------|----------------------|
| Installing GemPcCCID                                   | gemalto <sup>×</sup> |
| Please wait while the Setup Wizard installs GemPcCCID. |                      |
| Status:                                                |                      |
|                                                        |                      |
|                                                        |                      |
|                                                        |                      |
|                                                        |                      |
| Back                                                   | Next Cancel          |

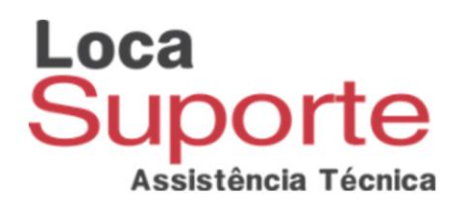

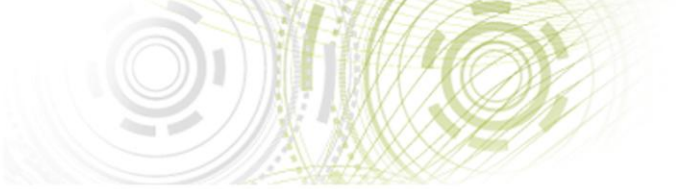

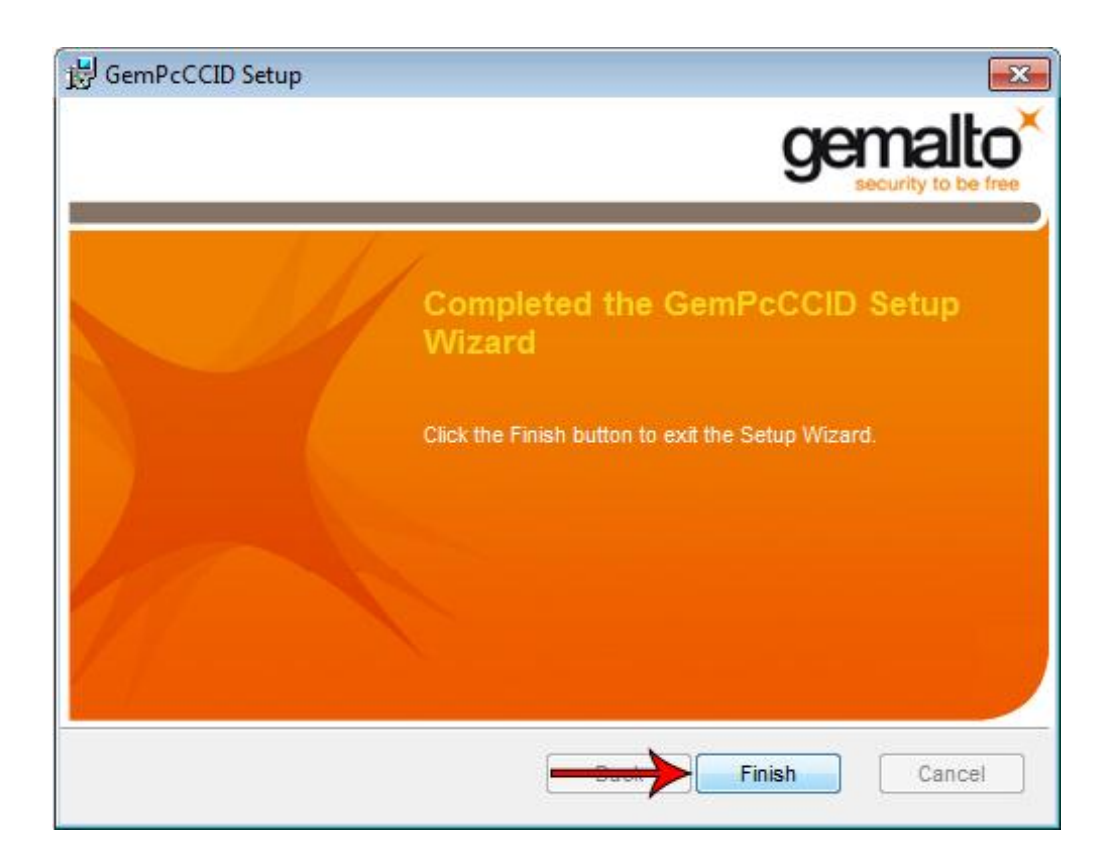

Pronto, o leitor GEM PC USB TR foi instalado com sucesso, lembrando que para o sistema identificar seu cartão também é necessário instalar o software gerenciador de cartão esse pode ser obtido junto ao fornecedor do seu cartão, caso tenha adquirido o cartão com nossa empresa acesse:

http://www.locasuporte.com.br/cartaosmartcard.aspx